# インターフェイスVLANをCiscoビジネススイッ チのアクセスポートまたはトランクポートとし て割り当てる

目的

仮想ローカルエリアネットワーク(VLAN)は、物理ローカルエリアネットワーク(LAN)に関係なく 、デバイスがイーサネットMACレイヤを介して相互に通信できるようにするポートグループです 。ポートは、VLANとの間でデータの送受信が可能な場合、VLANのメンバです。VLAN内のポー ト宛てのすべてのパケットにVLANタグが付けられていない場合、ポートはVLANのタグなしメン バーです。ポートは、そのポートを宛先とするすべてのパケットにVLANタグが付いている場合 、VLANのタグ付きメンバーです。VLANは通常、エンドポイントをワークグループとして分離す るために使用されます。基本的な例として、音声用に別のVLANを、データ用に別のVLANを設定 します。これにより、両方のデータタイプのパケットが互いに分離され、スイッチの使用率が最 大化されます。

インターフェイスVLANは、アクセスポートやトランクポートなどの特定のモードに割り当てる ことができます。

- •アクセスポート:割り当てられた特定のVLANとの間でのみトラフィックを伝送するポート。
- •トランクポート:特定のスイッチからアクセス可能な任意またはすべてのVLANのトラフィックを伝送できるポート。

この記事では、スイッチのインターフェイスVLANをアクセスポートまたはトランクポートとして設定する方法を説明します。

#### 該当するデバイス |ソフトウェアバージョン

- CBS250<u>(データシート)</u> |3.0.0
- CBS350 <u>(データシート)</u> |3.0.0
- CBS350-2X(デ<u>ータシート)</u> |3.0.0
- CBS350-4X(デ<u>ータシート)</u> |3.0.0

## インターフェイス設定

ステップ1:Webベースのユーティリティにログインし、[VLAN Management] > [Interface Settings]を選択します。

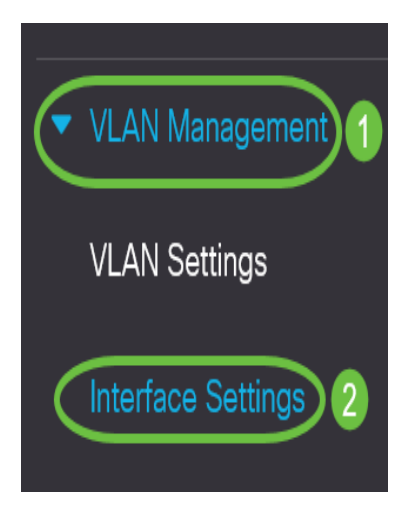

ステップ2:[Interface Settings Table]で、[Interface Type equals to]ドロップダウンリストからイン ターフェイスを選択し、[**Go**]をクリックします。次のオプションがあります。

- [Port]:1つのポートだけを設定する必要がある場合は、[Port]を選択します。
- Link Aggregation(LAG):LAG設定で定義されたポートのグループを設定する場合は、[LAG]を 選択します。
- 注:次の例では、LAGが選択されています。

Interface Settings Table

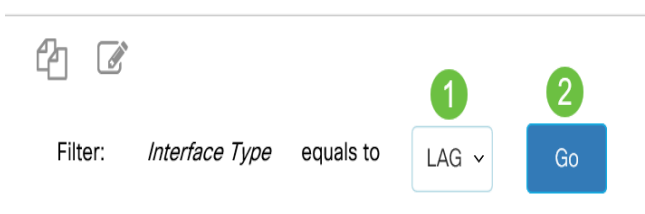

#### ステップ3:変更するポートまたはLAGのオプションボタンをクリックし、[**Edit**]をクリッ**クしま** す。

| Interface Settings Table                  |           |           |                 |                        |                       |  |  |
|-------------------------------------------|-----------|-----------|-----------------|------------------------|-----------------------|--|--|
| ₽ 2                                       |           |           |                 |                        |                       |  |  |
| Filter: Interface Type equals to LAG ~ Go |           |           |                 |                        |                       |  |  |
| 1                                         | Entry No. | Interface | Switchport Mode | Interface<br>VLAN Mode | Ethertype Tagging     |  |  |
| 0                                         | 1         | LAG 1     | Layer 2         | Access                 | Dot1q - 8100 (Global) |  |  |
| 0                                         | 2         | LAG 2     | Layer 2         | Access                 | Dot1q - 8100 (Global) |  |  |
| 0                                         | 3         | LAG 3     | Layer 2         | Access                 | Dot1q - 8100 (Global) |  |  |
| 0                                         | 4         | LAG 4     | Layer 2         | Access                 | Dot1q - 8100 (Global) |  |  |

ポップアップウィンドウが表示され、前のページで選択したインターフェイスタイプが表示され ます。

## Edit Interface Settings

| Interface: | ⊖ Port | GE1 | v 💿 LAG | 1 ~ |
|------------|--------|-----|---------|-----|
|            |        |     |         |     |

ステップ4:インターフェイスの目的のVLANモードに対応するオプションボタンを選択します。

- アクセス:インターフェイスは、単一のVLANのタグなしメンバーです。このモードで設定されたポートは、アクセスポートと呼ばれます。
- トランク:インターフェイスは最大1つのVLANのタグなしメンバーであり、1つ以上の VLANのタグ付きメンバーです。
- ・一般:インターフェイスは、IEEE 802.1q仕様で定義されているすべての機能をサポートできます。インターフェイスは、1つ以上のVLANのタグ付きメンバーまたはタグなしのメンバーにすることができます。
- Customer:このオプションを選択すると、インターフェイスがQinQモードになります。これにより、プロバイダーネットワーク全体で独自のVLAN配置(PVID)を使用できます。デバイスに1つ以上のカスタマーポートがある場合、デバイスはQ-in-Qモードになります。
- [プライベートVLANホスト(Private VLAN-Host)]:インターフェイスを隔離モードまたはコミ ュニティとして設定します。次に、[Secondary VLAN-Host]フィールドで、隔離VLANまたは コミュニティVLANを選択します。
- [プライベートVLAN混合モード(Private VLAN-Promiscuous)]:インターフェイスを混合モードに設定します。
- VLAN Mapping-Tunnel:インターフェイスをVLANトンネルエッジポートとして設定します。
- [VLAN Mapping-One to One]:1つのエッジポートに対するVLANマッピングとして使用するインターフェイスを設定します。

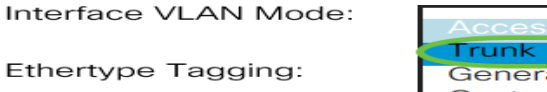

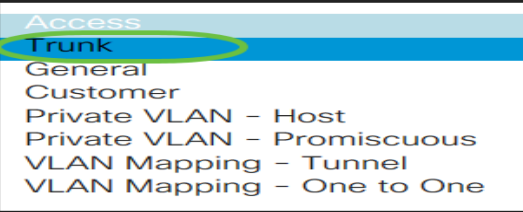

#### 注:この例では、[Trunk]が選択されています。

ステップ5:[Apply]をクリ**ックします**。

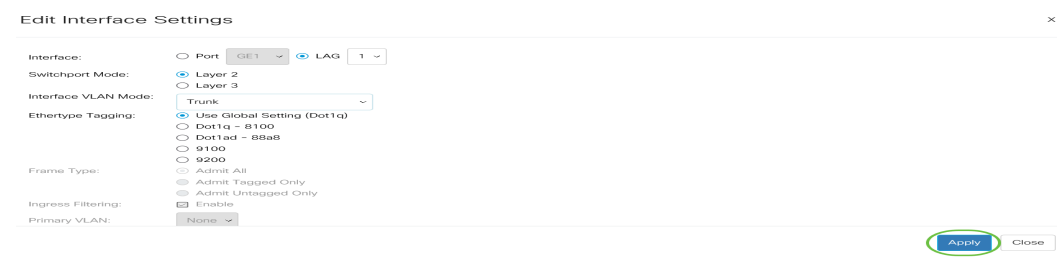

Layor J

ステップ6:ページに、設定が成功したことを示すチェックマークが表示されます。[Close] をク リックします。

| Edit Interface S     | Settings                                                                               | ×    |
|----------------------|----------------------------------------------------------------------------------------|------|
| Success. To perm     | anently save the configuration, go to the File Operations page or click the Save icon. | ^    |
| Interface:           | O Port GE1 v O LAG 1 v                                                                 |      |
| Switchport Mode:     | Layer 2                                                                                | - 11 |
|                      | O Layer 3                                                                              | - 84 |
| Interface VLAN Mode: | Trunk ~                                                                                | - 11 |
| Ethertype Tagging:   | • Use Global Setting (Dot1q)                                                           |      |
|                      | O Dot1q - 8100                                                                         |      |
|                      | O Dot1ad - 88a8                                                                        |      |
|                      | O 9100                                                                                 |      |
|                      | O 9200                                                                                 |      |
| Frame Type:          | Admit All                                                                              |      |
|                      | Admit Tagged Only                                                                      |      |
|                      |                                                                                        | 50   |

インターフェイス設定テーブルに戻ります。

### ステップ7:最近の設定を確認するように設定したインターフェイスモードを確認します。

Interface Settings Table

| 4        |           |              |                 |                        |                      |                 |                 |   |
|----------|-----------|--------------|-----------------|------------------------|----------------------|-----------------|-----------------|---|
| Fi       | lter: In  | terface Type | e equals to     | AG v                   |                      |                 |                 |   |
|          | Entry No. | Interface    | Switchport Mode | Interface<br>VLAN Mode |                      |                 |                 |   |
| 0        | 1         | LAG 1        | Layer 2         | Trunk                  |                      |                 |                 |   |
| 0        | 2         | LAG 2        | Layer 2         | Access                 |                      |                 |                 |   |
| ステ       | ップ8:玎     | 見在の構成        | えを永続的に保存        | ■するには、                 | [保存( <b>Save</b> )]ア | イコン <b>をク</b> リ | <b>リック</b> します。 |   |
| <b>E</b> | cisco     | CBS350-8     | P-E-2G - switc  |                        | Q                    |                 | English         | ~ |
| Inte     | rface S   | Settings     |                 |                        |                      |                 |                 |   |

これで、スイッチのインターフェイスVLANが正常に割り当てられました。